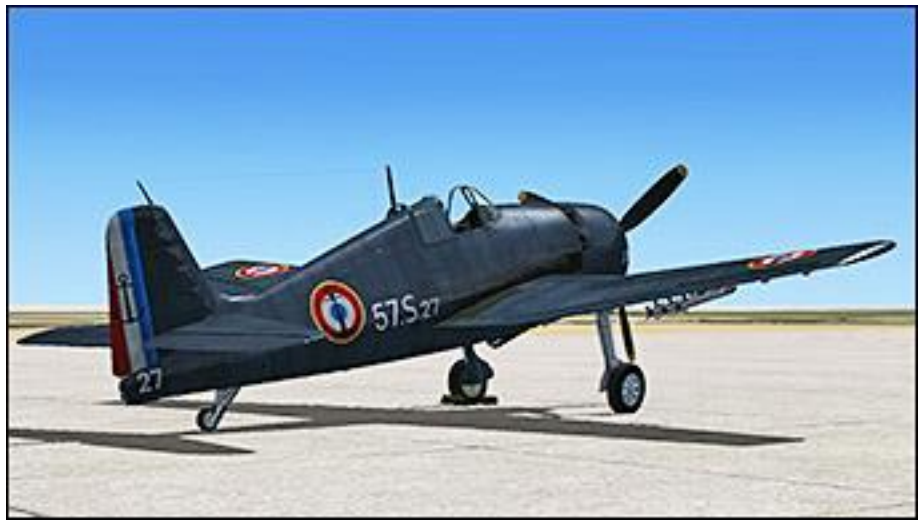

## **F6F Hellcat de Vertigo Studios**

Origine du modèle : Real Flight / Vertigo Studios

Livrée ...... Grumman F6F-5 Hellcat de l'escadrille-école 57S de l'Aéronavale, Algérie et Maroc, entre 1953 et 1962.
Auteur ..... Rémy Laven
Date ...... Avril 2014
Détails ..... http://remylaven.free.fr/simulation/02 modifications 01.html#hellcat

## **Conditions d'utilisation**

1. L'installation et utilisation dans Flight Simulator X des éléments compressés dans le fichier RL\_Hellcat\_Aeronavale\_57S.zip suppose l'installation au préalable de F6F Hellcat commercialisé par Vertigo Studios et accessible à l'adresse suivante :

## http://www.vertigostudios.co.uk/hellcat

- 2. L'auteur certifie que l'ensemble des éléments compressés dans le fichier RL\_Hellcat\_Aeronavale\_575.zip a été vérifié, installé, testé et s'est révélé en tous points compatible avec Flight Simulator X + Accélération ainsi qu'avec les utilitaires Ezdoc Camera Addon, Fs Recorder et Fraps.
- 3. L'auteur dégage toute responsabilité concernant les dommages pouvant survenir suite à une erreur de l'utilisateur lors de l'installation sur son ordinateur des éléments compressés dans le fichier RL\_Hellcat\_Aeronavale\_57S.zip ou à une manipulation malencontreuse ultérieure à cette installation.
- 4. L'auteur offre gratuitement le fichier RL\_Hellcat\_Aeronavale\_57S.zip à l'utilisateur. Ni ce fichier ni aucun des éléments qu'il contient ne peuvent faire l'objet d'une commercialisation ou être intégralement ou partiellement intégrés à un produit commercialisé.

## **Installation**

Cette installation présuppose que l'utilisateur n'a rien changé à l'organisation des fichiers de **F6F Hellcat** de **Vertigo Studios** tels qu'ils ont été installés sur son ordinateur. Dans le cas contraire, l'auteur présume que l'utilisateur capable de modifier l'installation d'origine d'un avion saura sans doute adapter sans problème l'installation des éléments du fichier **RL\_Hellcat\_Aeronavale\_575.zip** à sa propre organisation.

Dossier de destination : C:\Program Files (x86)\Microsoft Games\Microsoft Flight Simulator X\SimObjects\Airplanes\RF F6F\_Hellcat\

- 1. Décompresser le fichier RL\_Hellcat\_Aeronavale\_57S.zip dans le dossier de destination.
- 2. La présence des fichiers RL\_Lisez moi.txt et RL\_Lisez moi.pdf dans le dossier de destination est sans effet. Ils peuvent y être laissés ou être transférés dans un autre dossier de l'ordinateur.
- 3. Copier le fichier aircraft.cfg du dossier de destination dans un dossier non protégé de l'ordinateur pour pouvoir le modifier librement.
  - 31. Dans ce fichier aircraft.cfg se trouvent les descriptions des avions disponibles, chacune de ces descriptions commençant par le tag [fltsim.?].
  - **32**. Après la dernière de ces descriptions d'avion, ajouter la suivante telle que ci-dessous :

[fltsim.#] title=Hellcat France sim=hellcat model=5 panel= sound= texture=57S Aeronavale kb checklists= kb reference= ui manufacturer="Grumman" ui type=F6F-5 ui variation=Escadrille-école 57S en Afrique du Nord ui typerole="Single Engine Prop" ui createdby="Real Flight" atc airline=F6F atc type=F6F5 atc model=Hellcat description=Grumman F6F-5 Hellcat de l'escadrille-école 57S, créée le 1er juin 1953 à Lartique (Algérie), transférée à Khouriqba (Maroc) le 17 septembre 1954 puis à Kenitra (Maroc) en 1960 où elle fut dissoute en 1962. En service dès la création de la 57S en 1953, les F6F y furent progressivement remplacés par des F4U Corsair à partir de 1959 mais certains Hellcats volaient encore à la dissolution de l'escadrille en 1962. atc id=NF6FRF atc flight number= atc heavy=0 atc id color=000000000 visual damage=0

- **33**. **IMPORTANT !** : Ne pas oublier de remplacer le # du tag **[fltsim.#]** par le vrai numéro d'ordre de la description dans la liste. Par exemple, si la description de l'avion précédent commence par [fltsim.**10**], le tag de la description ajoutée sera [fltsim.**11**].
- 34. Sauvegarder le ficher aircraft.cfg modifié.
- **35**. Remplacer le fichier **aircraft.cfg du dossier de destination** par le fichier **aircraft.cfg modifié** (l'autorisation de l'administrateur sera naturellement requise pour ce remplacement).

L'installation est terminée.

Bons vols ! Rémy Laven rlaven@free.fr

http://remylaven.free.fr/